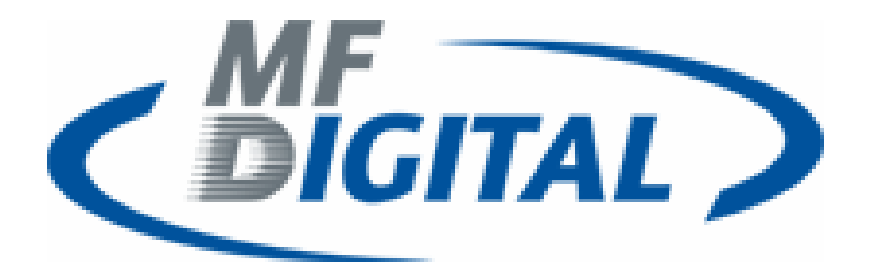

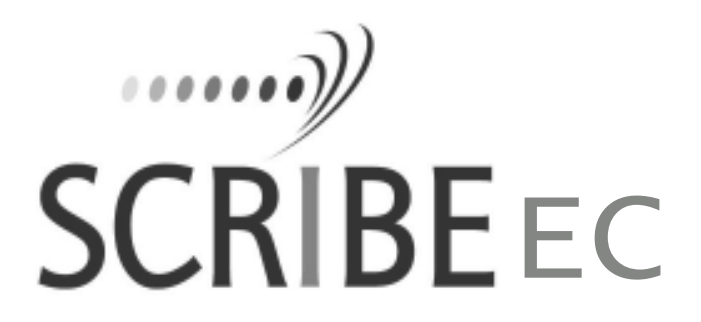

SCRIBE EC with OptiEC PRO PRINTER INSTALLATION GUIDE

www.mfdigital.com

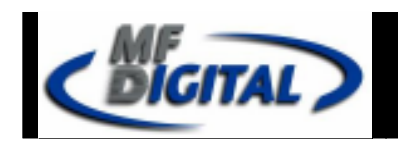

# **Table Of Contents**

| Subject                                                        | Page |
|----------------------------------------------------------------|------|
| Minimum System Requirements                                    | 3    |
| Installing the Firewire Adapter Card                           | 4    |
| Installing the Drive Bay                                       | 4    |
| Making the Connection                                          | 5    |
| Installing the Scribe EC Software                              | 6    |
| Installing the Scribe EC Alignment Utility                     | 7    |
| Installing the OptiEC PRO Printer Driver                       | 8    |
| Adjusting the OptiEC PRO Printer Driver Settings               | 10   |
| Aligning the Drive Tower                                       | 11   |
| Aligning the OptiEC PRO printer                                | 12   |
| Setting up the ScribeEC software for the printer               | 13   |
| Installing / changing ink cartridges in the OptiEC PRO printer | 14   |
| Generating a PRN file for the OptiEC PRO printer               | 15   |
| Appendix A                                                     | 17   |
| Troubleshooting Section                                        | 18   |

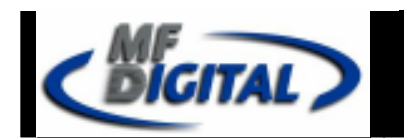

## SCRIBE EC with OptiEC PRO PRINTER INSTALLATION GUIDE

#### Minimum System Requirements

#### Print Station & 1-Drive Models – Minimum System Requirements:

- Minimum Pentium® III or compatible personal computer @ 800 MHz or faster.
- Windows 2000 Professional (Service Pack 4 or higher) or Windows XP Professional (Service Pack 1.0a or higher) with Administrative rights.
- 512MB RAM
- 7200 RPM ATA-100 hard drive with 850 MB for CD-R or 5GB (NTFS) for DVD-R of free hard disk space fully defragmented.
- Monitor: 800 x 600 display, 16-bit color recommended.
- Two button mouse.
- High quality recordable CD-Rs / DVD-Rs
- One free PCI slot for DVD system or two free PCI slots for CD system (refer to Appendix A).
- One external COM Port (COM1 or COM2) for the ScribeEC loader.
- \*USB to Serial Converter can be used if COM port is not available.
- IEEE-1394 B Adapter (Included).

#### 2-Drive & 4-Drive Models – Minimum System Requirements:

- Minimum Pentium<sup>®</sup> 4 or compatible personal computer <sup>@</sup> 2 GHz or faster.
- Windows 2000 Professional (Service Pack 4 or higher) or Windows XP Professional (Service Pack 1.0a or higher) with Administrative rights.
- 1GB RAM
- 7200 RPM ATA-100 hard drive with 850 MB for CD-R or 5GB (NTFS) for DVD-R of free hard disk space fully defragmented.
- Monitor: 800 x 600 display, 16-bit color recommended.
- Two button mouse.
- High quality recordable CD-Rs / DVD-Rs.
- One free PCI slot for DVD system or two free PCI slots for CD system (refer to Appendix A).
- One external COM Port (COM1 or COM2) for the ScribeEC loader.
- \*USB to Serial Converter can be used if COM port is not available.
- IEEE-1394 B Adapters (Included).

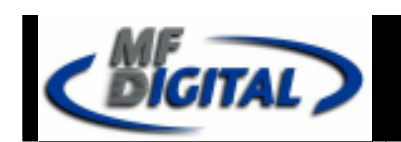

MF DIGITAL 121 Carolyn Blvd. Farmingdale, NY 11735 001 631 249 9393 www.mfdigital.com

## IF YOU PURCHASED A PRINT STATION – SKIP THIS PAGE

## Mounting the Firewire Adapter Card

*Note:* The internal configuration of your computer may be different from the computer picture below

DVD dive ScribeEC requires only one PCI firewire B controller card (IEEE-1394B).

For additional information on making the firewire connection refer to *Appendix A*.

- 1. Shut down the PC.
- 2. Turn the PC's power off.
- 3. Unplug the PC.
- 4. Remove the PC's cover as indicated in the PC's manual.
- 5. Locate an empty PCI slot, as seen in (fig.1).
- 6. Install the firewire adapter card (fig. 2).

## Installing the Drive Bay

- 1. Place the drive bay onto the base unit as seen in (fig. 1).
- 2. Position the drive bay so that the front right corner sits over the dotted line (fig. 2). Proper position is shown in (fig. 3).

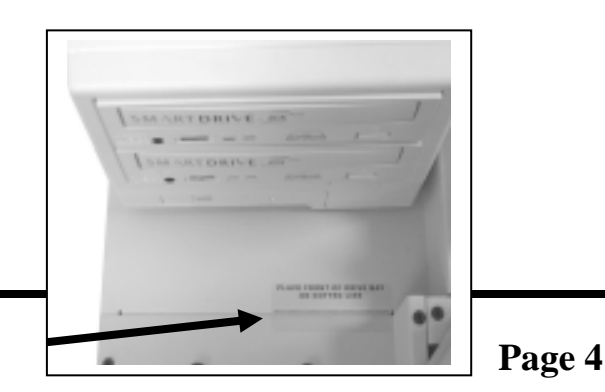

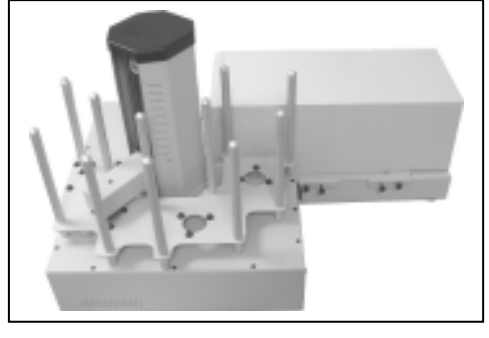

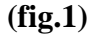

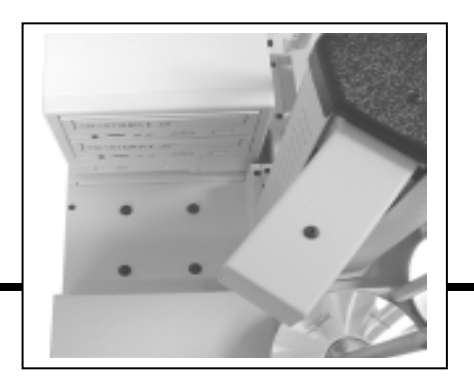

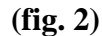

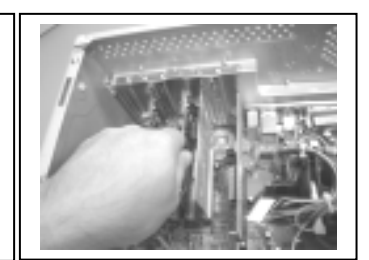

(fig. 2)

(fig. 1)

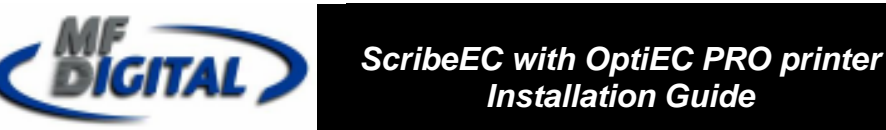

## Making the Connection

1 & 2 Drive Systems have one firewire B cable connection (IEEE-1934B).

4 Drive Systems have two firewire B cable connections (IEEE-1934B).

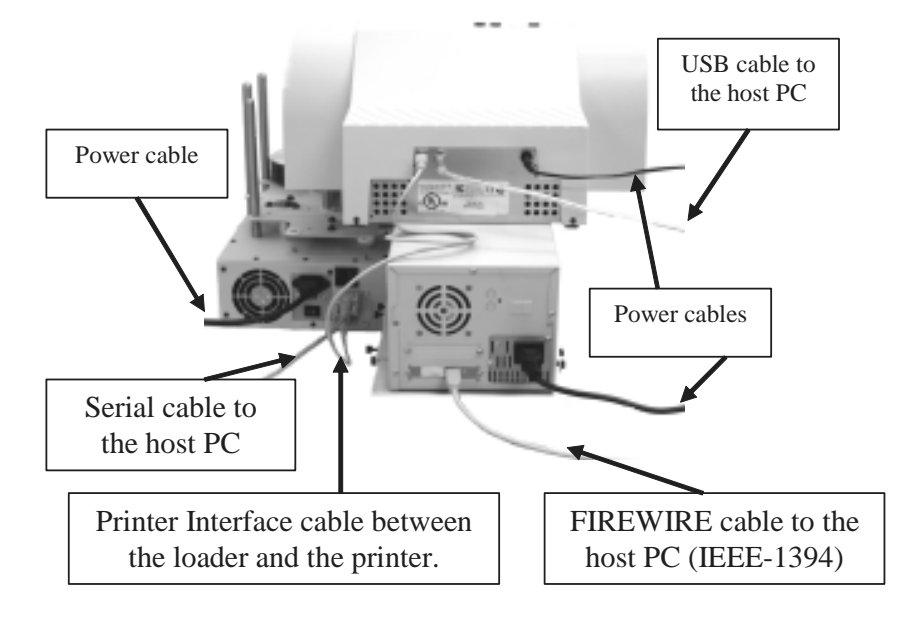

## **PC Connection**

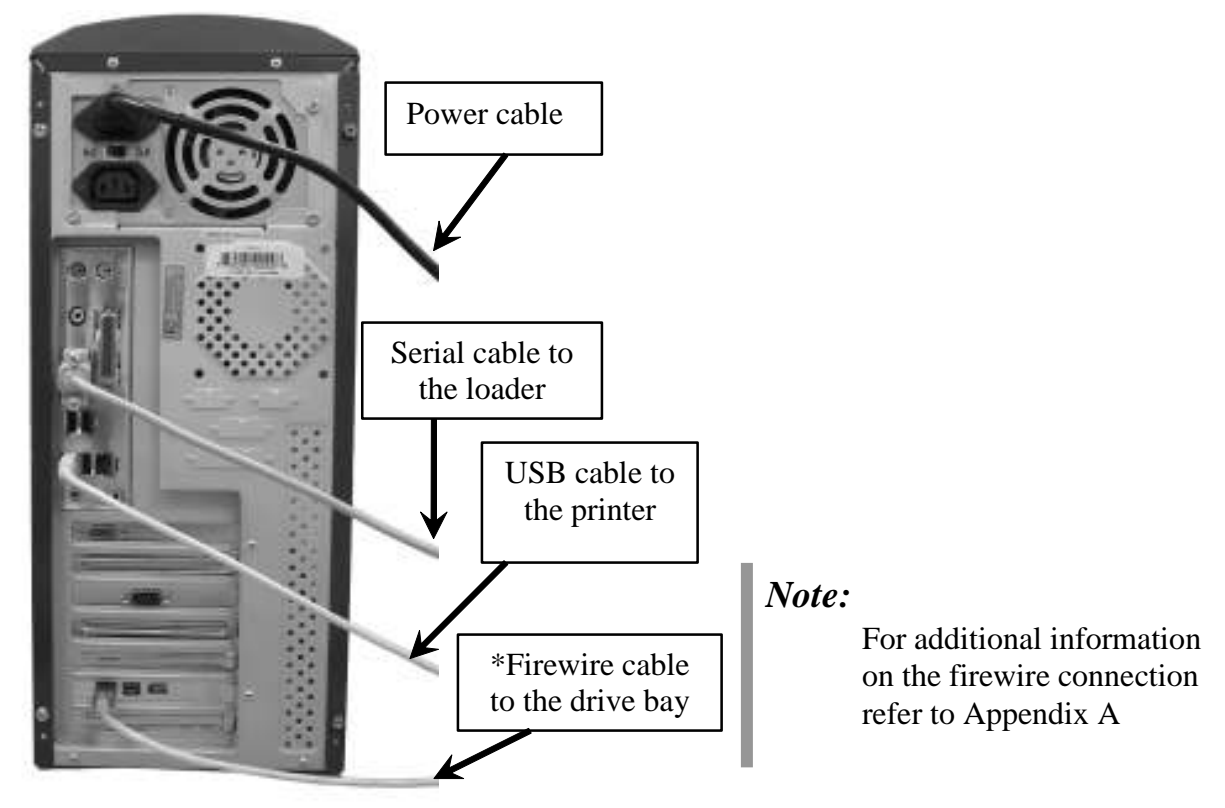

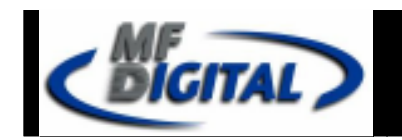

## Installing the SCRIBE EC Software

- 1. Insert the SCRIBE EC software CD.
- 2. From the CD ROM drive of the computer, click *Install SCRIBE Software*.
- 3. Click *Next* (fig. 1).
- 4. Accept the license agreement and click *Next* (fig. 2).

5. Click *Install* (fig. 3).

6. Click *Finish* (fig. 4).

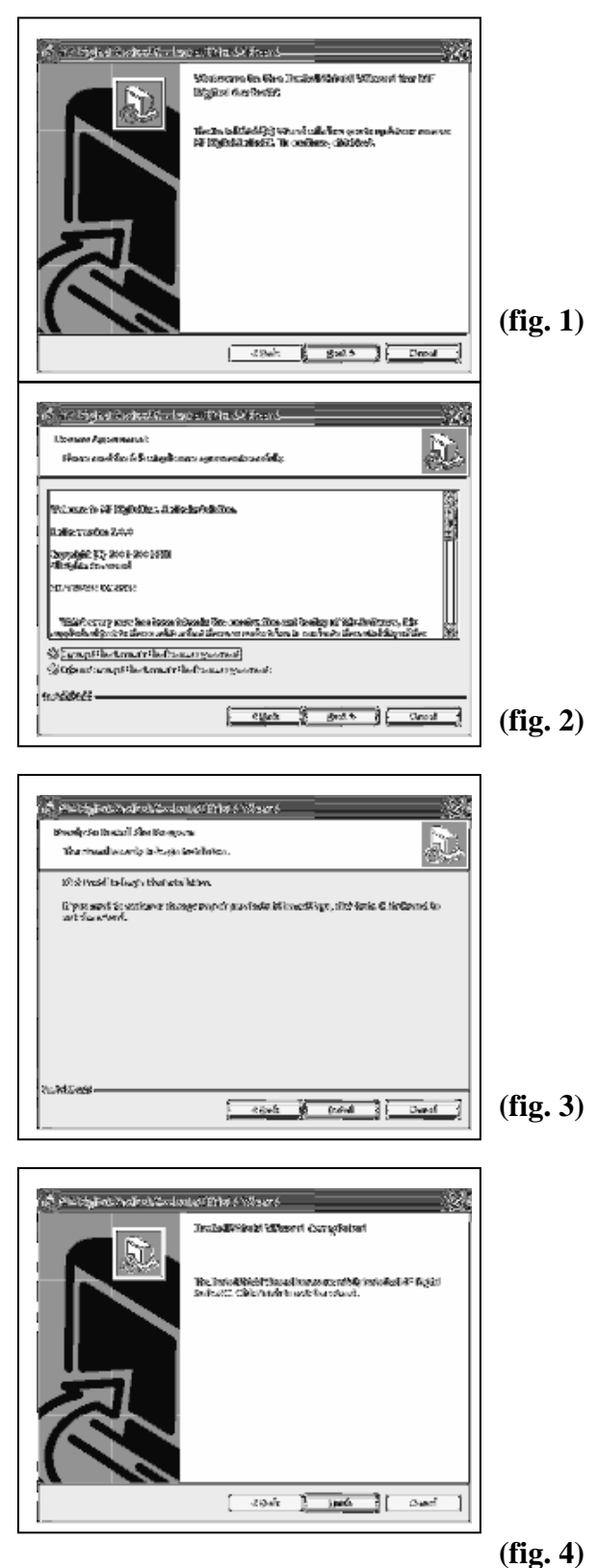

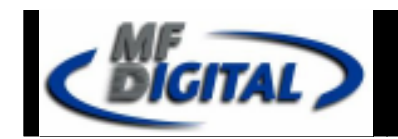

tiy marati Bidiy - da sindikiri da Bigan

tänimma in õin Insirilääinii Väenni (n. Siräisin Väenni Vä

න්මාර්ගමන්ට ඔහුනයක් මාණු

The harder (Fight) Standard

## Installing the SCRIBE EC Alignment Utility

- 1. Insert the SCRIBE CD into the CD-ROM drive of your PC.
- 2. Click on setup.exe of the alignment utility and Click Next (fig. 1).
- 3. Choose the setup type that best suits your needs, then click Next (fig. 2).
- 4. Click Install (fig. 3).
- 5. A progress bar will appear (fig. 4).

6. Click Finish (fig. 5) to finish installation.

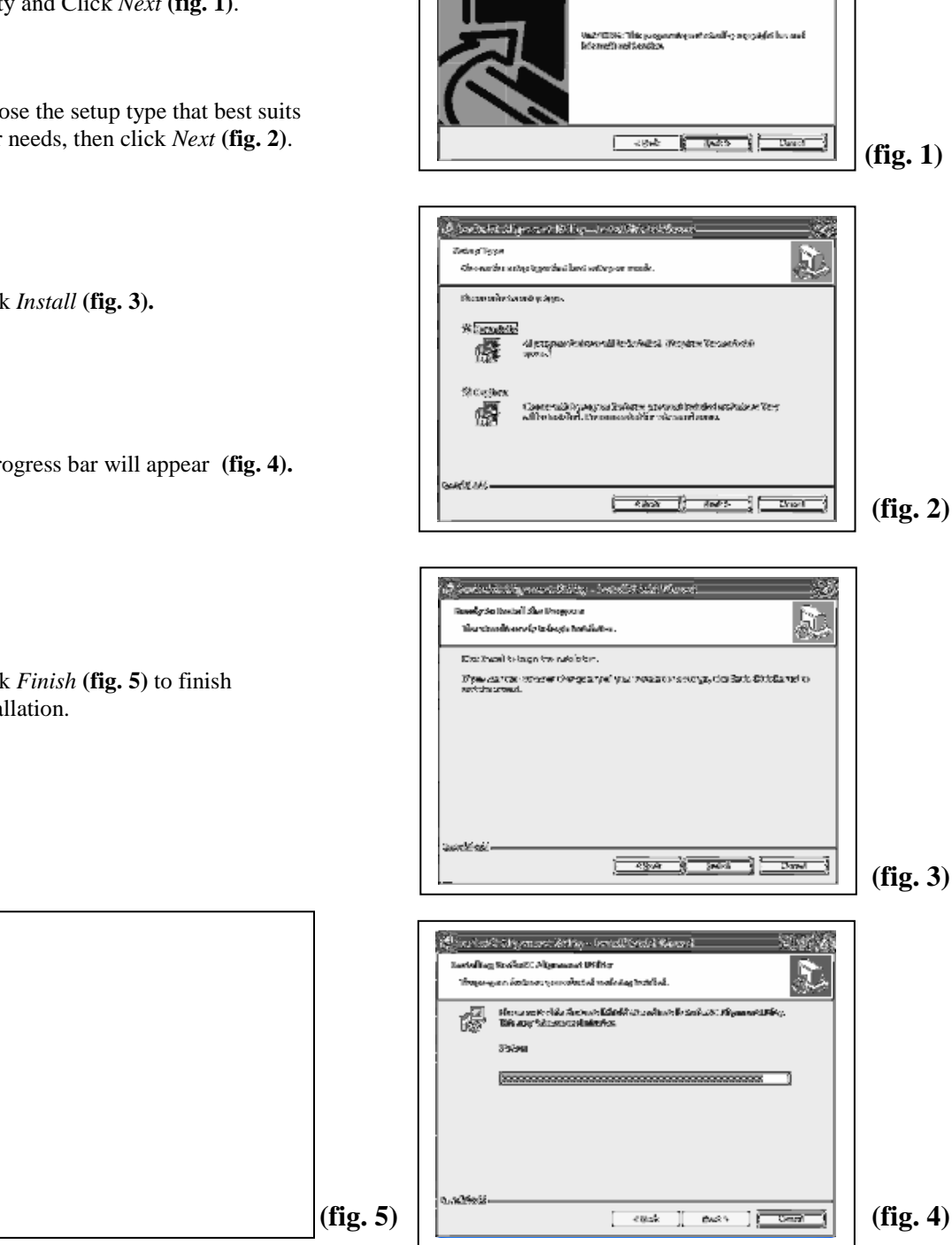

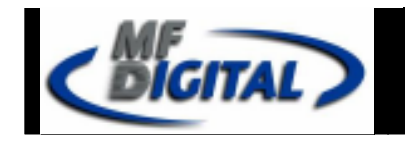

## Installing the OptiEC PRO Printer Driver

- Click Start-> Settings-> Printers 1.
- 2. Click Add New Printer

wiell iters this

396

St The

Repair

44-Geo

No. 110

Hertando.

諭

Selmani Kotastala 躑 Mar

蠱

驗

10.400.00

กร้องสารทำให้อาโอ

i Grief

- The "Welcome to the Add Printer Wizard" 3. window will appear (fig. 1). Click Next button.
- 4. In the "Local or Network Printer" window. uncheck the "Automatically detect installed printer" option, leaving the "Local printer attached to computer" option (fig. 2) and click Next button.
- 5. In the "Select a Printer Port" window, select USB001 port (fig. 3) then click Next button.
- 6. In the "Install Printer Software" window, click the "Have Disk" button (fig. 4). You will be then prompted to "Install from Disk", click the "Browse" button (fig. 5). Browse the location of the printer driver on a CD (fig. 6).

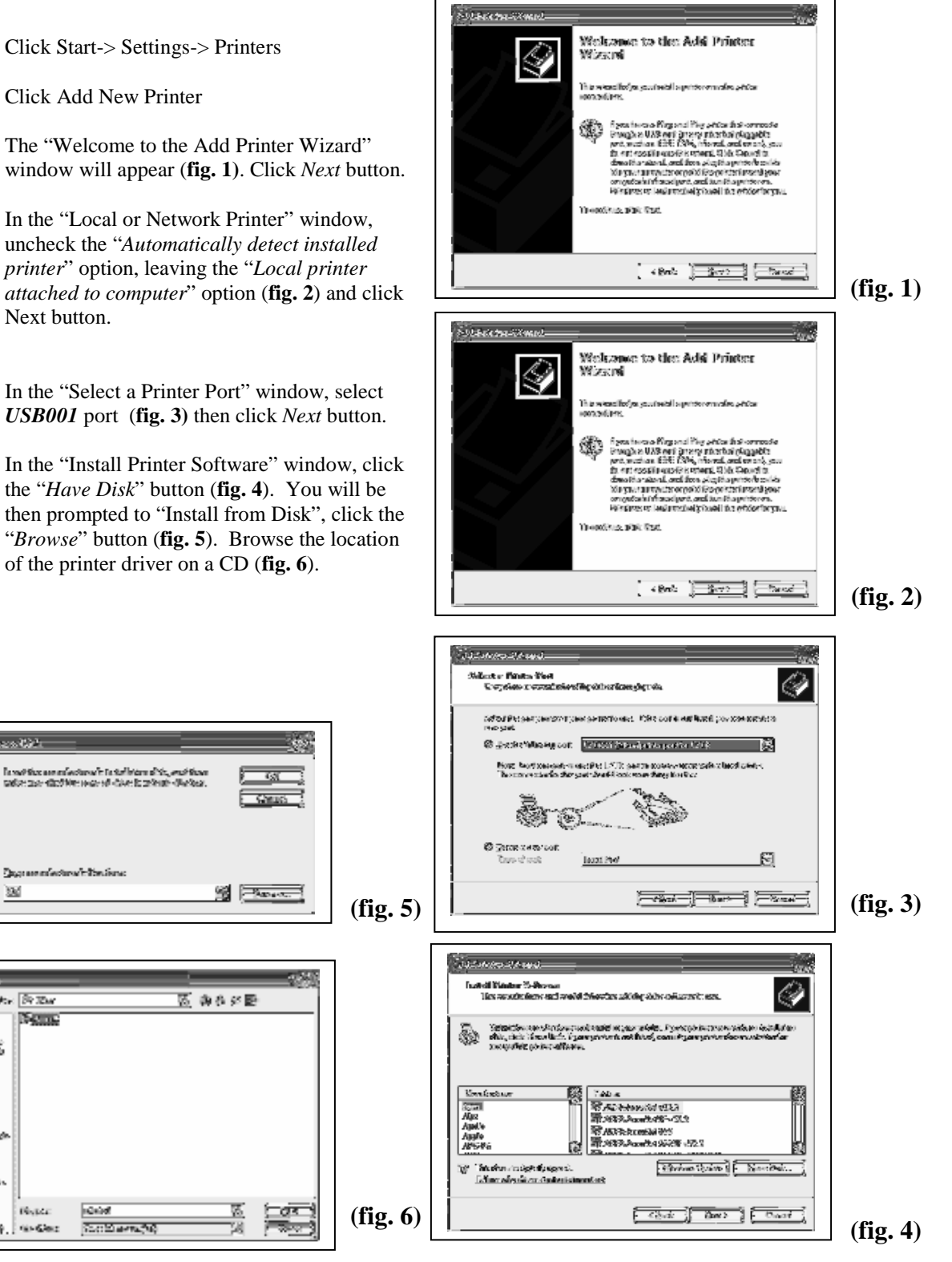

(fig. 10)

ScribeEC with OptiEC PRO printer Installation Guide

## Installing the OptiEC PRO Printer Driver (cont.)

7. After specifying location of a driver for the OptiEC PRO printer, the printer "CD/DVD *Printer 6*" will appear in the "Add Printer Window" (fig. 7). Click Next to continue.

DIGITAL

- 8. In the "Name your Printer" window, leave the printer as the default name, and select the printer to be the default printer name (fig. 8) and click Next.
- 9. In the "Printer Sharing" window, select "Do Not Share the Printer" (fig. 9) and click Next.
- 10. Choose No for "Print Test Page" (fig. 10) then click Next.
- 11. The "Completing the Add Printer Wizard" window will appear (fig. 11). Click Finish.
- 12. Click on Continue Anyway button to proceed (fig. 12).
- 13. You have now successfully installed the printer driver for OptiEC PRO printer.

A FERRE AND A PARTY AND

Maria.

æ

ليعهد فيشوجو ومركز فكأ

Wizzuti

Navk

CLARKE ROOM & a McCamb USSA

KORANGER INDER S He DOCUMENT.

leabouries as well also in the

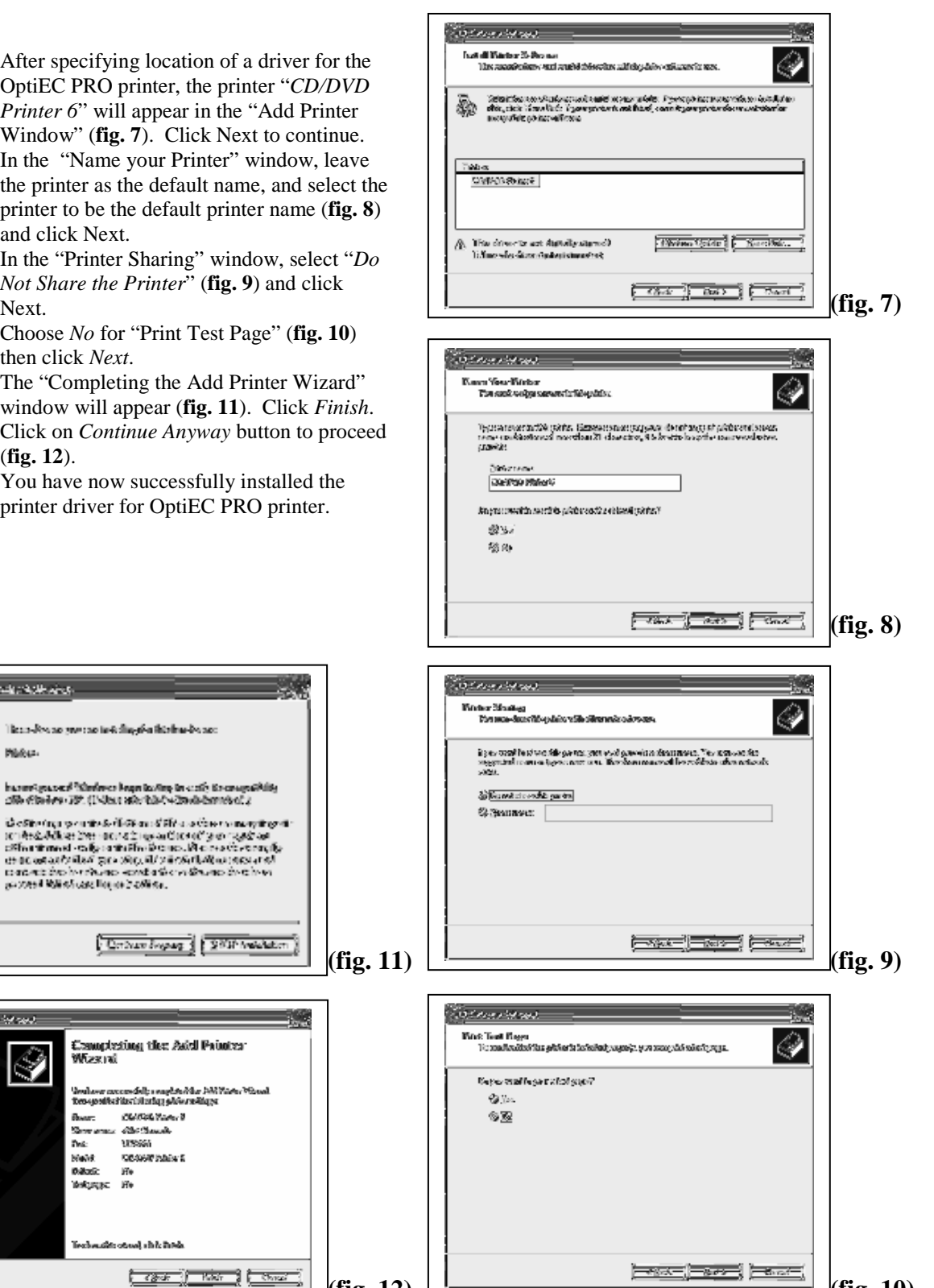

(fig. 12)

## Adjusting the OptiEC PRO Printer Driver Settings

#### **Printing Preferences**

DIGITAL

To change the printing preferences for the OptiEC PRO printer, please do the following:

- 1. Go to Start-> Settings -> Printers
- 2. Right-click on the CD/DVD Printer 6 in the Printers Folder
- 3. Go to Printing Preferences
- 4. For the Scribe Program to use the printer effectively, please match the settings of your printer driver to the example on the right-side of this page.
  - a. Ink Cartridge setting depends on installed cartridge.
- 5. To save settings, click Apply and OK to exit.

\*\*\*NOTE: Any changes made to the printer driver settings, require a NEW PRN file to be made. If you change one of the settings, be sure to create a NEW PRN file.\*\*\*

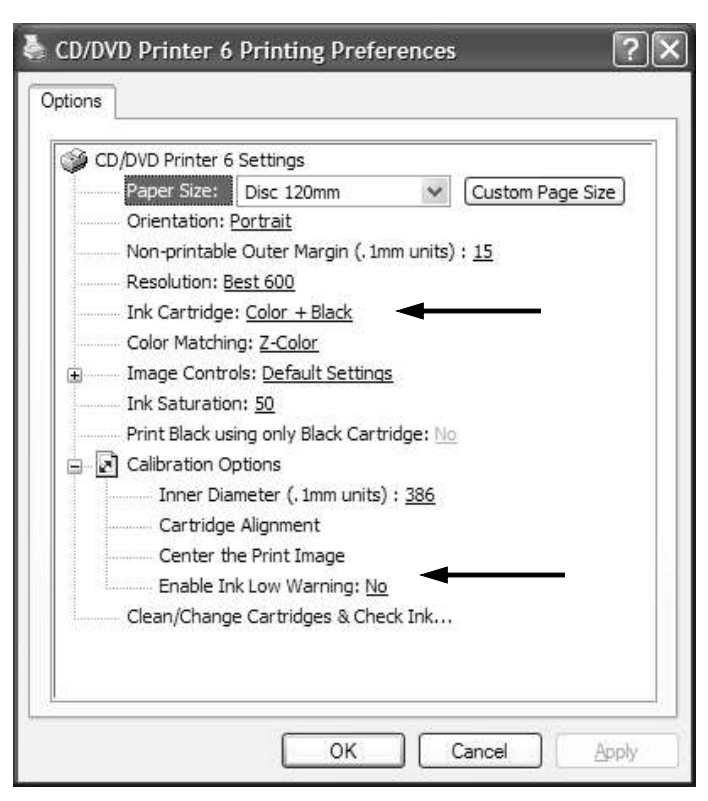

#### **Printer Spooling**

It is important to disable printer spooling on the OptiEC PRO printer. To do so, please follow the steps below:

- 1. Go to Start-> Settings -> Printers
- 2. Right-click on the CD/DVD Printer 6 printer in the Printers Folder
- 3. Go to Properties
- 4. Go to the *Advanced Tab*
- 5. For the Scribe Program to use the printer effectively, please match the settings of your printer driver to the example on the right-side of this page.
- 6. To save settings, Click Apply and OK to exit.

\*\*\*NOTE: Any changes made to the printer driver settings, require a NEW PRN file to be made. If you change one of the settings, be sure to create a NEW PRN file.\*\*\*

| Color Management                                                                                                    |                                                                                                    | Devi                             | ce_Settin <del>ge</del> |
|----------------------------------------------------------------------------------------------------|----------------------------------------------------------------------------------------------------|----------------------------------|-------------------------|
| General                                                                                                    | Sharing                                                                                                    | Ports                            | Advanced                |
| Always availat Available from                                                                                                    | 12:00 AM                                                                                                    | ¢ To                             | 12:00 AM                |
| Driver: CD/DV                                                                                                    | D Printer 6                                                                                                    | ~                                | Ne <u>w</u> Driver      |
| O Spool print do                                                                                                    | cuments so program                                                                                                    | i finishes printing fa           | ster                    |
| <ul> <li>Spool print do</li> <li>Start printir</li> <li>Start printir</li> <li>Start printir</li> </ul>                                                              | cuments so program<br>ng after last page is<br>ng immediately<br>the printer                                                                           | finishes printing fa:<br>spooled | ster                    |
| Spool print do     Start printir     Start printir     Frint directly to     Hold mismatch     Print spooled d                                                       | cuments so program<br>ing after last page is<br>ing immediately<br>the printer<br>bed documents<br>documents first                                     | finishes printing fa:            | ster<br>                |
| Spool print do     Start printir     Start printir     Start printir     Print directly to     Hold mismatch     Print spooled o     Keep printed o     Enable advan | cuments so program<br>Ig after last page is<br>Ig immediately<br>the printer<br>Med documents<br>documents first<br>documents<br>ced printing features | spooled                          | ster                    |

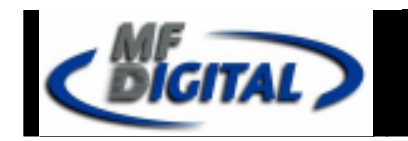

## Aligning the Drive Tower

- 1. From your Start Menu Open the *SCRIBE EC Alignment Utility* (**fig. 1**). It will be located in the folder designated when you installed the alignment utility. Choose the appropriate COM Port which the Scribe EC Loader is installed on, select the "*All other printer types or drives' bay*" and then click the *Start Test* button.
- 2. Follow the onscreen instructions by opening the top CD/DVD drive tray, and clicking the *Yes* button (**fig. 2**). The loader arm will then hover a disc over the open drive tray. Observe the disc's position and make the appropriate adjustments to the drive bay tower (**fig. 3**).
- 3. Click the *Yes* button when you are satisfied with your adjustment (**fig. 4**).
- 4. The picker arm will then place the disc onto the drive tray. Follow the on screen instructions and click the *OK* button (**fig. 5**).
- 5. Once you are satisfied with the drive's tower alignment, secure the tower by tightening the thumb-screws located on **both** sides of the drive tower (**fig. 6**).

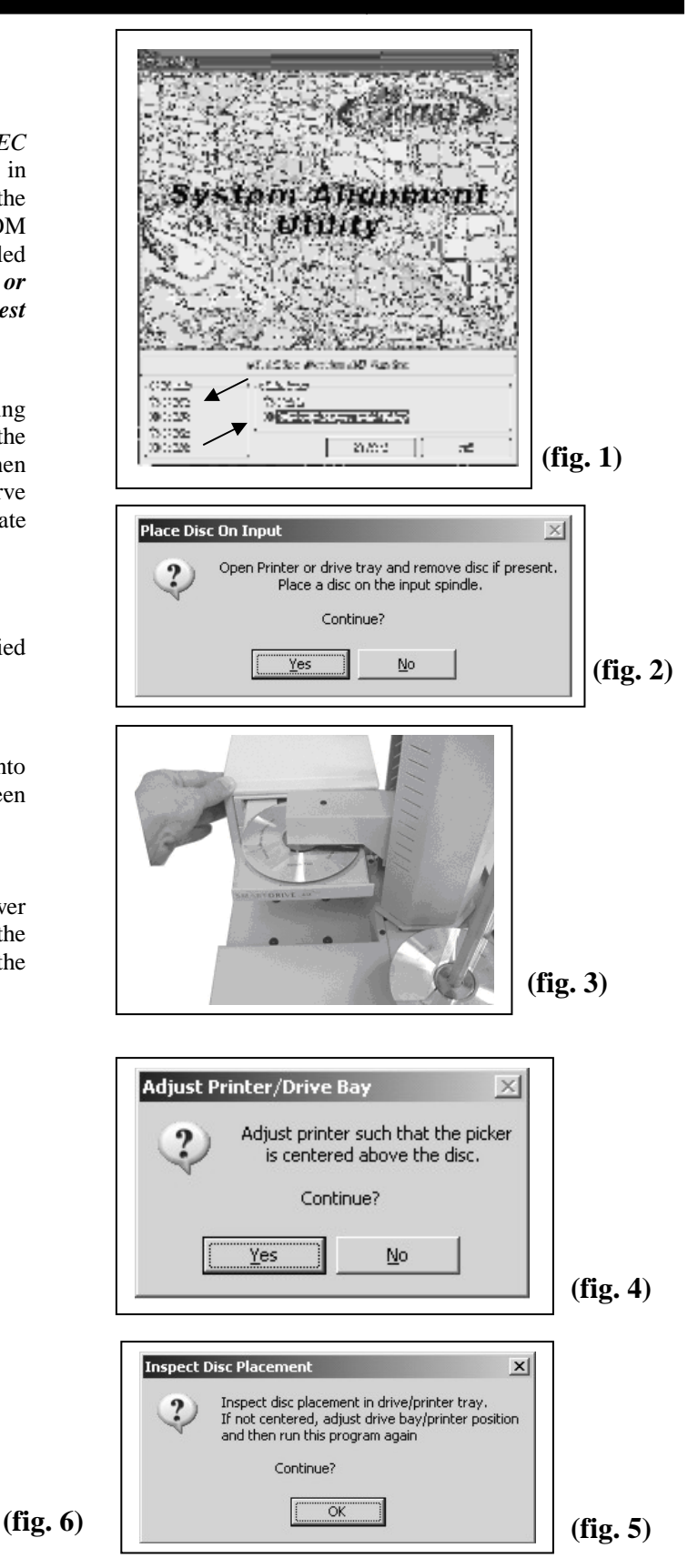

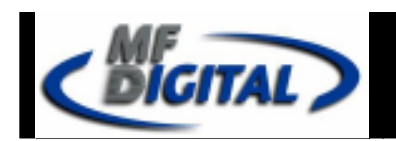

### Aligning the OptiEC PRO Printer

Alert:

Before starting the Alignment Utility, position the back end of the inkjet printer in line with the dotted line on the top of the drive bay.

- 1. From the Start Menu Open the *SCRIBE EC Alignment Utility*. It will be located in the folder designated when you installed the alignment utility. Choose the appropriate COM Port Number, which the Scribe EC Loader is connected to then choose the *OptiEC* then Click the *Start Test* button (**fig. 1**).
- 2. Follow the onscreen instructions then Click *Yes* button (**fig. 2**). The picker arm will then hover a disc over the open printer tray. Observe disc's position and make the appropriate adjustments to the printer (**fig. 3**).
- 3. Click *Yes* when you are satisfied with your adjustment (fig. 4).
- 4. The picker arm will then place a disc onto the printer tray. Follow the on screen instructions then click the *OK* button (fig. 5).
- 5. Once you are satisfied with the printer's alignment, tighten the thumbscrews located on **both** side of the printer (**fig. 6**).

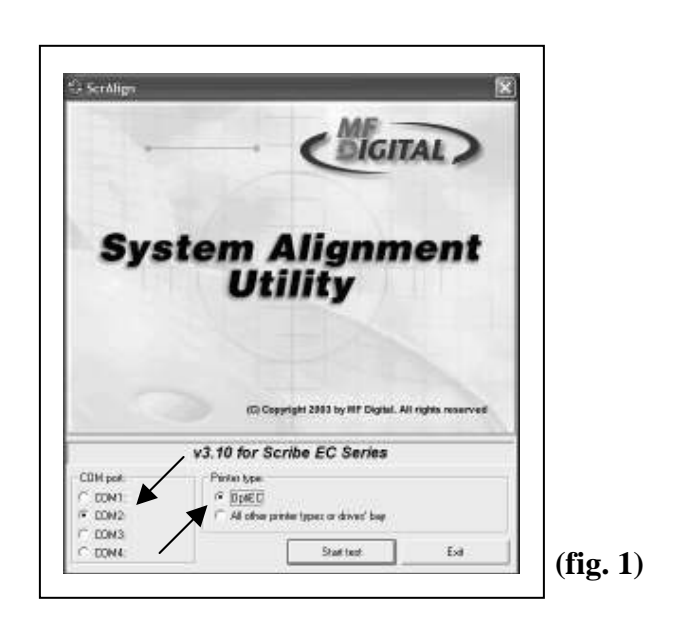

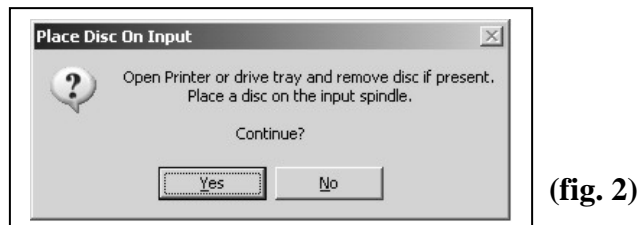

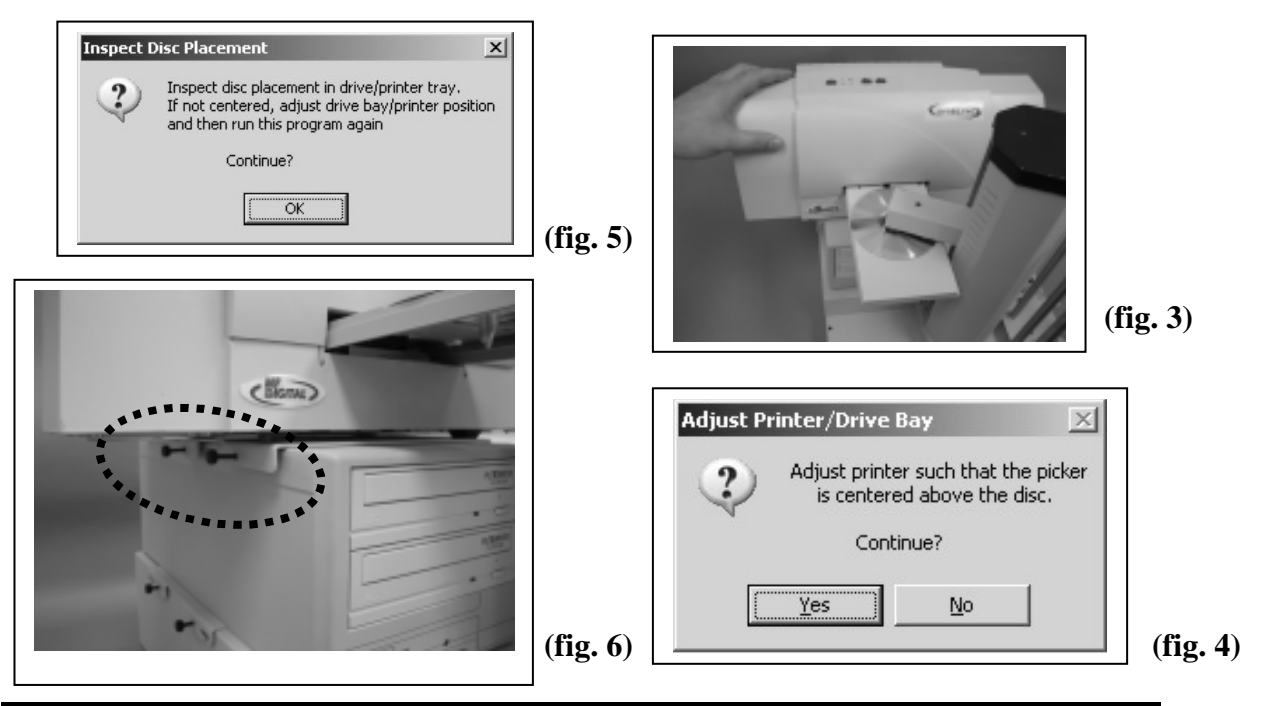

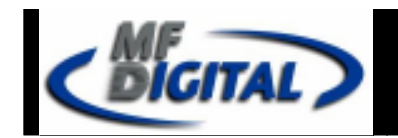

## Setting up the ScribeEC software for the printer.

Г

.....

- 1. Execute the ScribeEC software.
- 2. Click the "Settings" tab.
- 3. Click the "Change settings" button as shown in the picture.
- 4. In the "Scribe settings editor" window, using the drop down menu select the "MF Digital OptiEC Pro6 Printer" as shown in the picture.
- 5. Click the **OK** button.
- 6. For the changes to take affect the ScribeEC software needs to be restarted.

| 4        | 🕻 MF Digital Scribe 📃 🗖                                                          | $\mathbb{X}$ |
|----------|----------------------------------------------------------------------------------|--------------|
|          | Job manager   Data Image editor   Audio Image editor Settings ] )                |              |
|          | MF Digital Scribe version 2.0.0, build 143 (04/14/05 09:35:18) Hardware features |              |
|          | Application TEMP folder: C:\DOCUME~1\RobertB\LOCALS~1\Temp\                      |              |
| 11       | CD Images default folder: C:\DOCUME~1\Robert8\LOCALS~1\Temp\                     |              |
| 11       | CD Labels default folder: C:\DOCUME~1\Robert8\LOCALS~1\Temp\                     | -1           |
| Ш        | Location of the JOB.LOG: C:\DOCUME~1\RobertB\LOCALS~1\Temp\job.log               |              |
| Ш        | Printer None                                                                     | -            |
| Ш        |                                                                                  |              |
| Ш        | Communication serial ports: Autoloader port: COM1:                               |              |
| Ш        | Communication scharports. Autoloader port. Comm.                                 |              |
|          | Change settings                                                                  |              |
|          |                                                                                  | /            |
|          |                                                                                  |              |
|          |                                                                                  |              |
|          |                                                                                  |              |
|          |                                                                                  |              |
| setti    | ngs editor                                                                       |              |
| ication  | TEMP folder: C:\D0CUME~1\RobertB\L0CALS~1\Temp\ Br                               | ows          |
| nages    | default folder: C:\DOCUME~1\RobertB\LOCALS~1\Temp\ Br                            | ows          |
| abels.   | default folder: C:\DOCUME~1\RobertB\LOCALS~1\Temp\ Br                            | ows          |
| ion of   | the JOB.LOG C:\DOCUME~1\RobertB\LOCALS~1\Temp\job.log Br                         | ows          |
|          |                                                                                  |              |
|          | Printer: MF Digital OptiEC Pro6 Printer                                          |              |
| inicatio | in serial ports: Autoloader on port: COM1                                        |              |
|          | OK Cano                                                                          | el           |
|          |                                                                                  |              |
|          | $\sim$                                                                           |              |
|          |                                                                                  | ••••         |
|          | ·······                                                                          |              |
|          | MF Digital Scribe - global settings                                              | X            |
|          | You changed one of the Scribe's key settings.                                    |              |
|          | To make this change effective you have to restart the applicat                   | tion.        |
|          |                                                                                  |              |
|          | OK                                                                               |              |

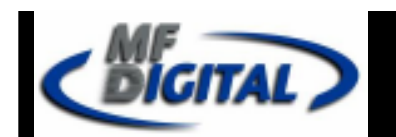

## Installing / changing ink cartridges in the OptiEC PRO printer.

The ink level monitoring option was tested on the OptiEC PRO with both ink cartridge configuration: Color+Black and Color+Photo.

There are two ways to install / replace ink cartridges in the OptiEC PRO printer. CD/DVD Printer 6 User's manual shows both ways. The first way is on pages 7-10 The second way is in the bottom of the table on page 25.

#### Installing / replacing a new cartridge:

- 1. With the printer tray closed, open the printer's front cover.
- 2. Press the Ink Cartridge Button on the top of the printer.
- 3. Insert the replacement ink cartridge into the cartridge carrier, copper-end first.
- 4. Close the printer's front cover.

5. Press and hold the Ink Cartridge Button for about 5 seconds until both the power and busy lights start to blink at the same time in sequence: five blinks, pause, repeat.

6. Press the **Power button** to specify a **new COLOR Cartridge**. Press the **Ink Cartridge button** to specify a **new Black** or **Photo Cartridge**.

#### NOTE:

When replacing both ink cartridges at the same time repeat steps 2-5 for each cartridge.

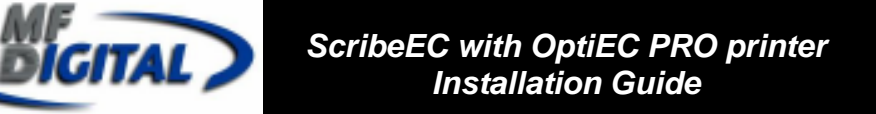

Generating a PRN file for the OptiEC PRO printer.

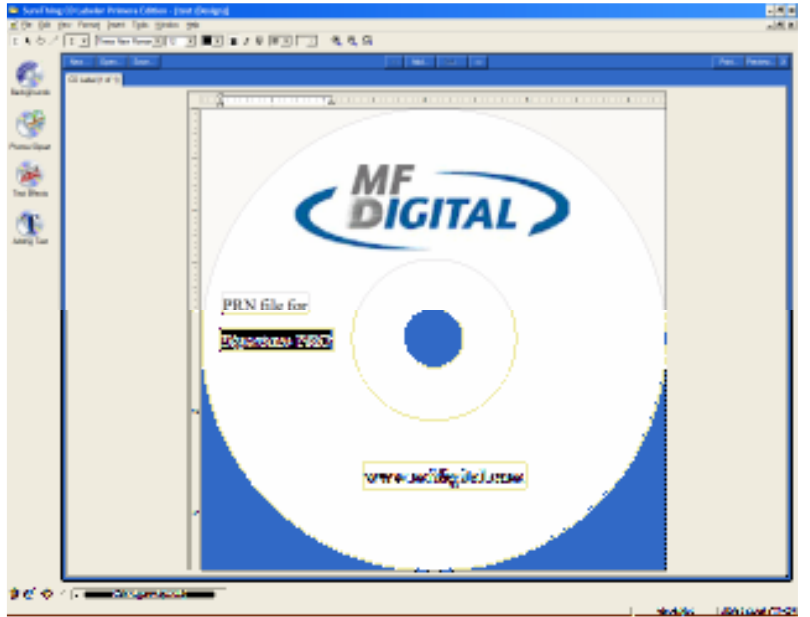

1) Open up the *SureThing CD Label* software as shown in fig. 1.

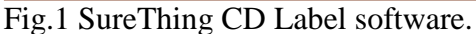

- Save all projects as a SureThing file for future implementation. Select File => Save As... type in a file name.
- 3) To generate a PRN file Select **File => Print...**
- 4) Under Printer option select the **CD/DVD Printer 6**, press the **Advanced** button as shown in fig. 2.

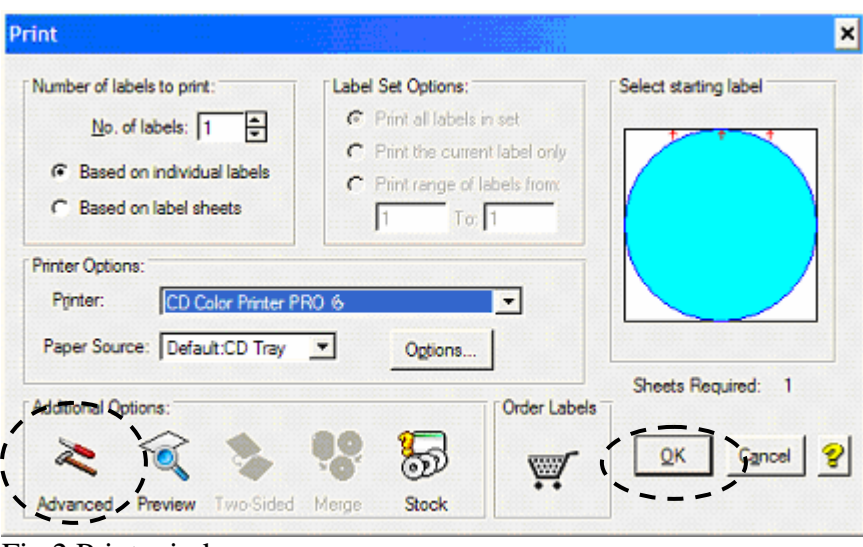

Fig.2 Print window.

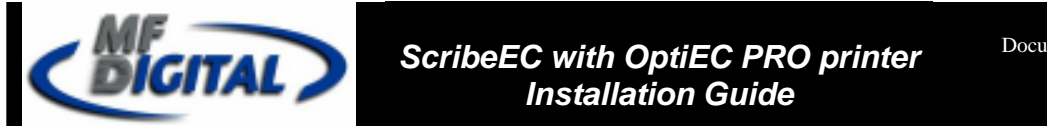

5) Check the **Print to file** box, press the **OK** button as shown in fig.3

| Advanced Settings                                    |
|------------------------------------------------------|
| Print to file                                        |
| Print crop marks at label boundaries                 |
| Print backgrounds included in SmartDesigns           |
| abla Clip graphics and text to label boundaries      |
| Test that all text fits within text frame boundaries |
| <u>O</u> K <u>Cancel</u> <u>H</u> elp                |
| Fig.3 Selecting Print to file option.                |

- 6) Press the **OK** button to proceed as shown in fig. 2.
- 7) Type the name and location of the output PRN file. You MUST use the "**.PRN**" extension to successfully generate the PRN file. Click the **OK** button as shown on the fig.4

| Print to File             | ? ×    |
|---------------------------|--------|
| <u>O</u> utput File Name: |        |
| TEST.PRN                  | Cancel |

Fig.4 Naming the PRN file.

#### NOTE:

You must use the ".PRN" extension to successfully generate a PRN file.

7) You have successfully generated the PRN file.

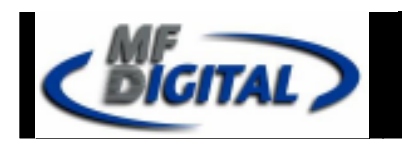

## Appendix A

#### DVD8Z-9001EC, DVD8Z-9002EC

1 and 2 DVD drive system requires only one PCI firewire B controller card (IEEE-1394B) to be installed in the host PC. One firewire B cable is connected between the host PC and the drive bay.

#### **DVD8Z-9004EC**

4 DVD drive system requires only one PCI firewire B controller card (IEEE-1394B) to be installed in the host PC. Two firewire B cables are connected between the host PC and the drive bay. Both of the firewire B cables are plugged into one PCI firewire B controller card (IEEE-1394B).

#### **CD-9001EC, CD-9002EC**

1 and 2 CD drive system requires one PCI firewire A controller card (IEEE-1394) to be installed in the host PC. One firewire A cable is connected between the host PC and the drive bay.

#### **CD-9004EC**

4 CD drive system requires two PCI firewire A controller cards (IEEE-1394) to be installed in the host PC. Two firewire A cables are connected between the host PC and the drive bay. One firewire A cable is connected to one firewire A controller card.

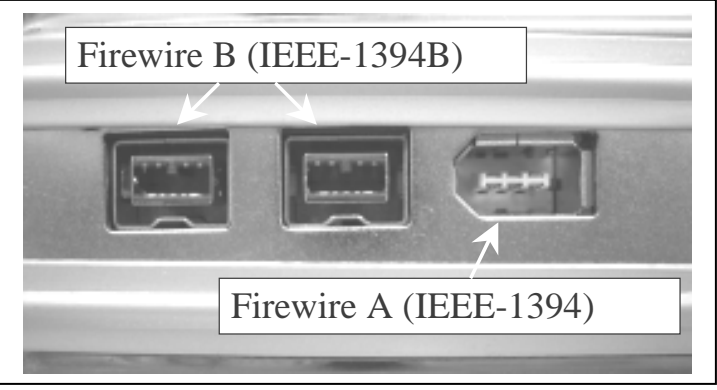

A picture shows both the firewire A and firewire B ports.

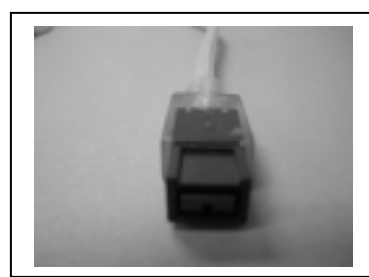

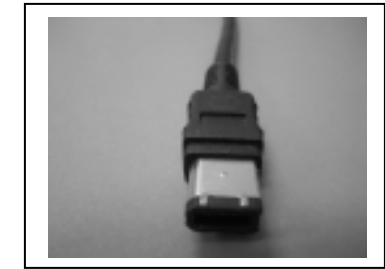

This picture shows the firewire B cable.

This picture shows thea firewire A cable.

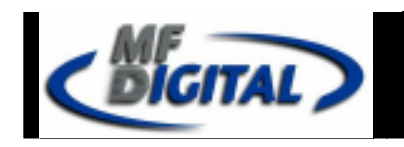

Troubleshooting

### 1. The ScribeEC program did not recognized the loader.

- a. Check the power cable on the back of the ScribeEC loader.
- b. Make sure the power switch in the power supply of the loader is in the ON position (the I is pressed in).
- c. Make sure the power switch on ScribeEC loader is turned ON.
- **d.** Check the serial cable (RS232) connection between the ScribeEC loader and the host PC.

### 2. ScribeEC program did not recognize any drives.

- a. Press the eject button on the drive to check for power to the drives.
- b. Check the power cable connection on the back of the drive bay.
- c. Turn the power button on the drive bay. The power button is located on the front of the tower. \*The power button on the six bay tower is located on the back.
- d. Check the firewire cable connection between the drive bay and the host PC.
- e. Check the Device Manager for the **IEEE-1394 Bus host** controllers which is the firewire PCI controller card installed in the host PC.
- **f.** Check if the Windows operating system recognized the drives by going to My Computer or Device Manager. Windows operating system must initialize the drives prior to executing the ScribeEC program.

### 3. ScribeEC program did not recognize printer.

- a. Make sure the power to the printer is turned ON. The power button is located on the top of the printer.
- b. Make sure the ScribeEC program is set for *OptiEC PRO* printer (page 12).
- c. Check the USB cable connection between the printer and the host PC.
- d. Check the printer interface cable connection between the printer and the ScribeEC loader.

### 4. Generated PRN files fail to print.

- a. Check the printer driver settings (page 9-10).
- b. The PRN files depend on the correct printer driver settings.
- c. Any changes to the printer driver settings results in creating a new PRN file.

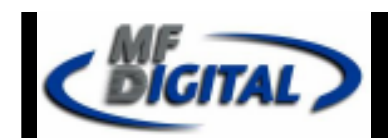

# **Genuine MF Digital Consumables**

## **Thermal Printer Supplies**

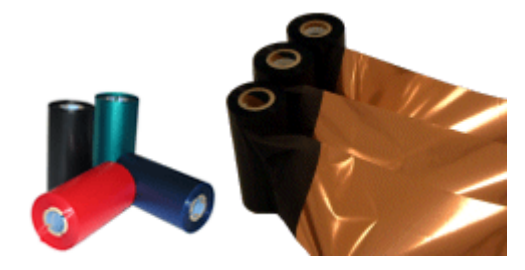

#### Thermal CD/DVD Printer Ribbons The Gold Standard

#### Part#

#### **Product Description**

CDP-PRN-BK CDP-PRN-BLK CDP-PRN-RED CDP-PRN-BLUE CDP-PRN-GRN CDP-PRN-MULTI

750' Black Ribbon for Prism Plus (Fine Line Print)
850' Black Ribbon for Spectrum 2 Printers
656' Red Ribbon for Prism Plus & Spectrum 2 Printers
656' Blue Ribbon for Prism Plus & Spectrum 2 Printers
656' Green Ribbon for Prism Plus & Spectrum 2 Printers
656' Multi Ribbon for Prism Plus

## **Ink Jet Printer Supplies**

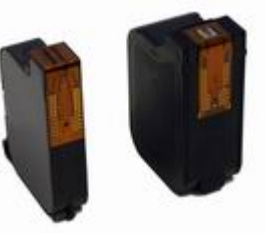

#### Inkjet CD/DVD Printer Cartiridges

| Part#              | Product Description                                            |
|--------------------|----------------------------------------------------------------|
| CDP-OPTI-EC-C      | Color Ink Cartridge for OptiEC Inkjet Printer                  |
| CDP-OPTI-EC-CX     | Large Color Ink Cartridge for OptiEC Inkjet Printer            |
| CDP-OPTI-EC-BLK    | Black Ink Cartridge for OptiEC Inkjet Printer                  |
| CDP-SIG4IC-BLK     | Black Ink Cartridge for Sig IV, Sig Pro, & OptiEC PRO Printers |
| CDP-SIG4IC-C       | Color Ink Cartridge for Signature IV Inkjet Printer ONLY       |
| CDP-SIGPROIC-C     | Color Ink Cartridge for Sig Pro & OptiEC PRO Printers          |
| CDP-OPTI-EC-PROC-C | Photo Ink Cartridge for OptiEC PRO Printer ONLY                |
|                    |                                                                |

## www.mfdigital.com

### Page 19